## BIOS Entry and Boot Settings For Elo B,C,D,R touchcomputers

May 08, 2012

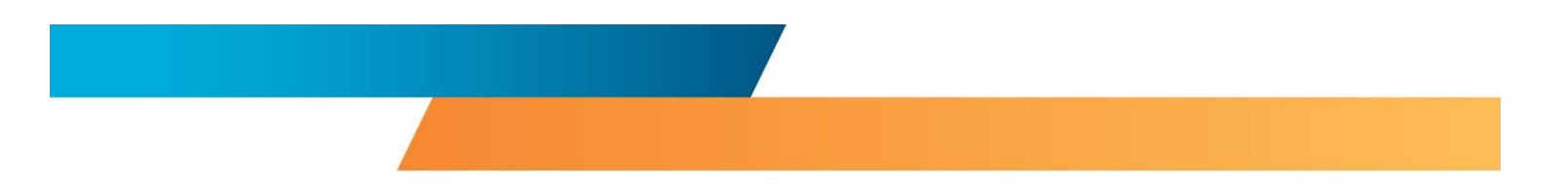

#### Introduction

This procedure explains how enter the BIOS and change boot settings to be able to boot from an external USB device. This is for customers that want to do things such as; restore the operating system from an external DVD drive, USB flash drive, or any other USB bootable device.

#### **Products Included**

Elo B,C,D, and R series touchcomputers.

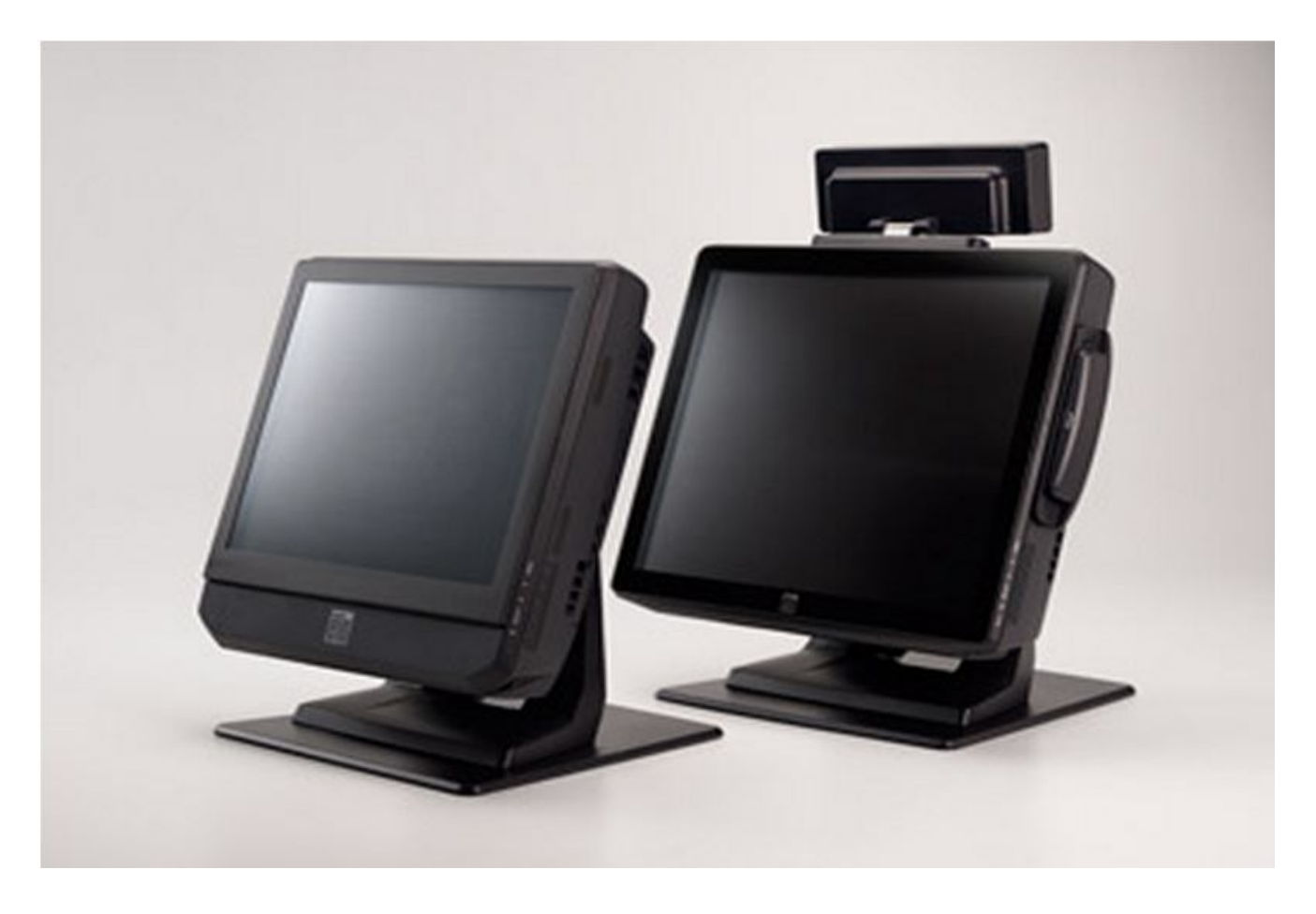

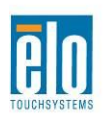

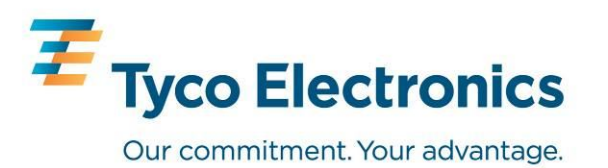

### 1. Entering system BIOS

- **1.1** With the bootable device connected and a USB keyboard connected to the Elo touchcomputer, shutdown and restart system.
- **1.2** As computer is booting up, begin pressing the DEL key on the keyboard to enter the BIOS.
- **1.3** Once in BIOS, use the arrow keys on the keyboard to navigate to the "Boot" section and enter the "Boot Settings Configuration" option.

| Main Advanced Power                                                | BIOS SETUP UTILITY<br>Security Root Exi | t                                                                                                    |
|--------------------------------------------------------------------|-----------------------------------------|----------------------------------------------------------------------------------------------------|
| Boot Settings                                                      |                                         | Configure Settings<br>during System Boot.                                                                            |
| Boot Settings Configuration                                        |                                         |                                                                                                    |
| <ul> <li>Boot Device Priority</li> <li>Hard Disk Drives</li> </ul> |                                         |                                                                                                    |
|                                                                    |                                         |                                                                                                    |
|                                                                    |                                         |                                                                                                    |
|                                                                    |                                         | <ul> <li>↔ Select Screen</li> <li>↑↓ Select Item</li> <li>Enter Go to Sub Screen</li> <li>F1 General Help</li> </ul> |
|                                                                    |                                         | F10 Save and Exit<br>ESC Exit                                                                                        |
| v02.61 (C) Copyr                                                   | right 1985-2009, American Meg           | atrends, Inc.                                                                                                    |

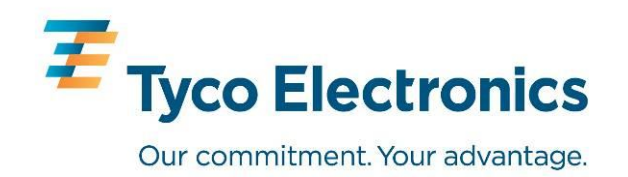

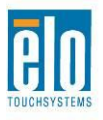

# **BIOS settings B,C,D,R touchcomputers**

**1.4** Set "Quick Boot" to disabled and set "Quite Boot" to disabled and then press "Esc" on the keyboard to return to the "Boot Settings" screen.

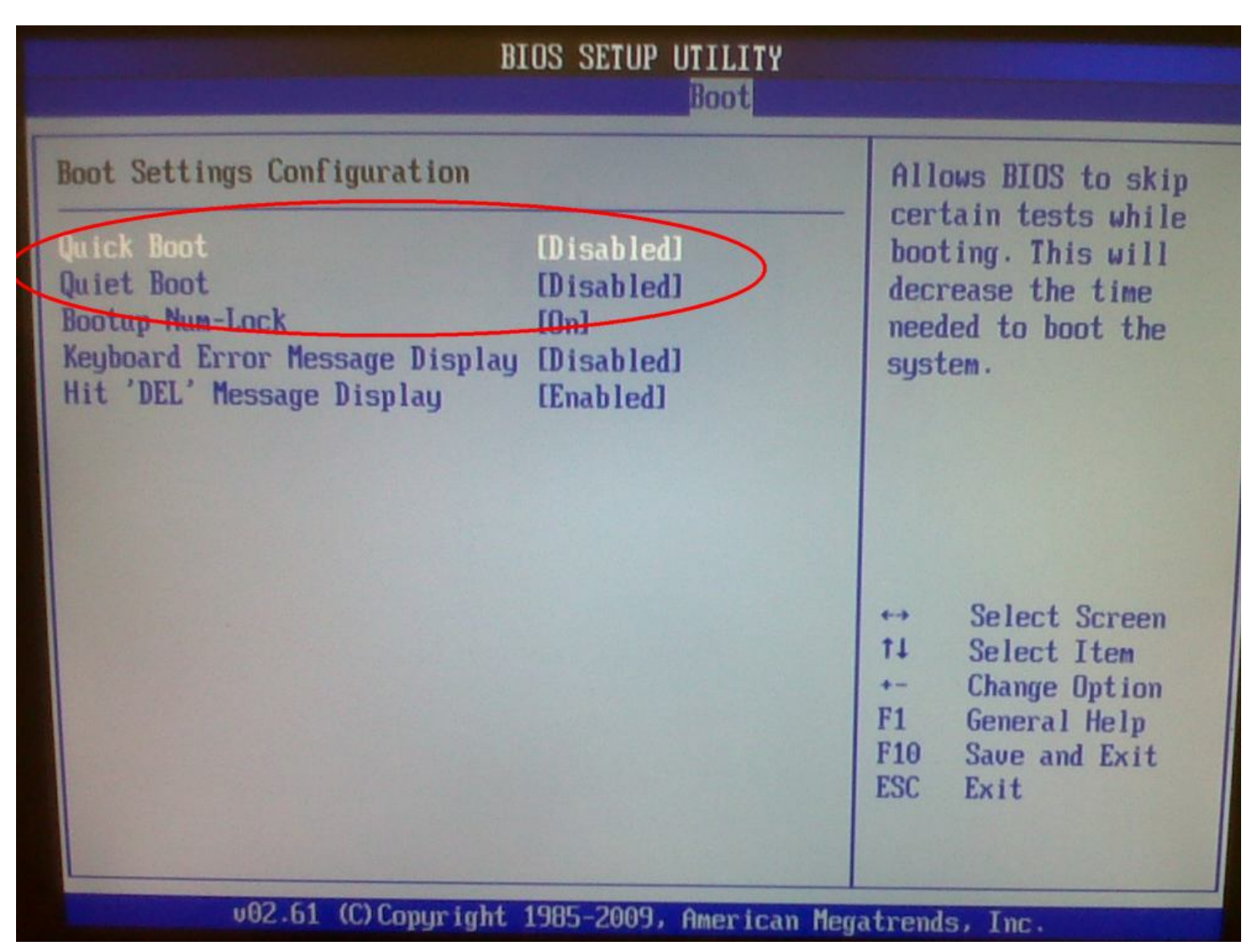

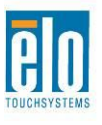

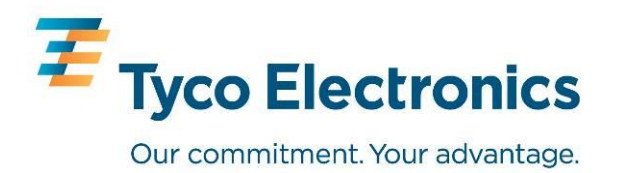

- **1.5** Using the arrow keys, navigate down to the "Boot Device Priority" and press enter on the keyboard.
- **1.6** Navigate to the 1<sup>st</sup> Boot Device and press enter. Choose the bootable USB device as your first boot device by highlighting it and pressing enter.

| BIOS SETUP UTILITY                                         |                                                                                                    |  |
|------------------------------------------------------------|----------------------------------------------------------------------------------------------------|--|
|                                                            | Boot                                                                                                    |  |
| Boot Device Priority<br>1st Boot Device<br>2nd Boot Device | CUSB: JetFlash Transl<br>ISATA: PM-WDC WD16001Specifies the boot<br>sequence from the<br>available devices.A device enclosed in<br>parenthesis has been<br>disabled in the |  |
| USB<br>SAT<br>Dis                                          | Options<br>:JetFlash Transcend<br>A:PM-WDC WD1600BEVT-00ZCT0<br>abled                                                                                                    |  |
| v02.61 (C) Copyri                                          | ght 1985-2009, American Megatrends, Inc.                                                                                                    |  |

**1.7** Press F10 on the keyboard to save all changes and exit.

**1.8** The touchcomputer should now boot from the bootable USB device.

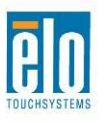

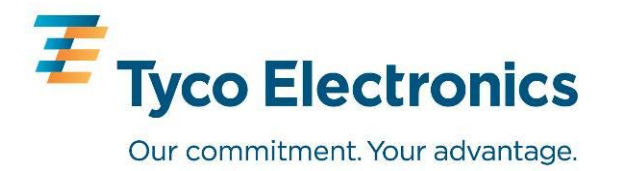